# **R.LINK – E.LAND RETAIL** R3

### 반품/회전 리스트 출력(매장주) ProdMan: 반품/회전 리스트 생성/출력 프로그램

| 작성일자                | 2011. 07. 13               |  |
|---------------------|----------------------------|--|
| 버젼관리                | ProdMan 반품/회전 생성 및 출력 V7.0 |  |
| 작성자 / 소속사 / 소속부서    |                            |  |
| 검수자 / 소속사(점) / 소속부서 |                            |  |
| 승인자 / 소속사 / 소속부서    |                            |  |

프로그램 용도 설명

0

 ♦ 해당 프로그램은 직사입 반품/회전을 처리하기 위한 업로드 자료 생성 및 스티커 출력 프로그램이다.
 ♦ 생성된 엑셀 자료는 ShopLink 업로드용으로 활용한다
 ♦ 스티커는 반품/회전 모두 공통 용지로 사용 가능하다.

# 반품/회전 등록/조회 프로그램 진행 절차(ShopLink)

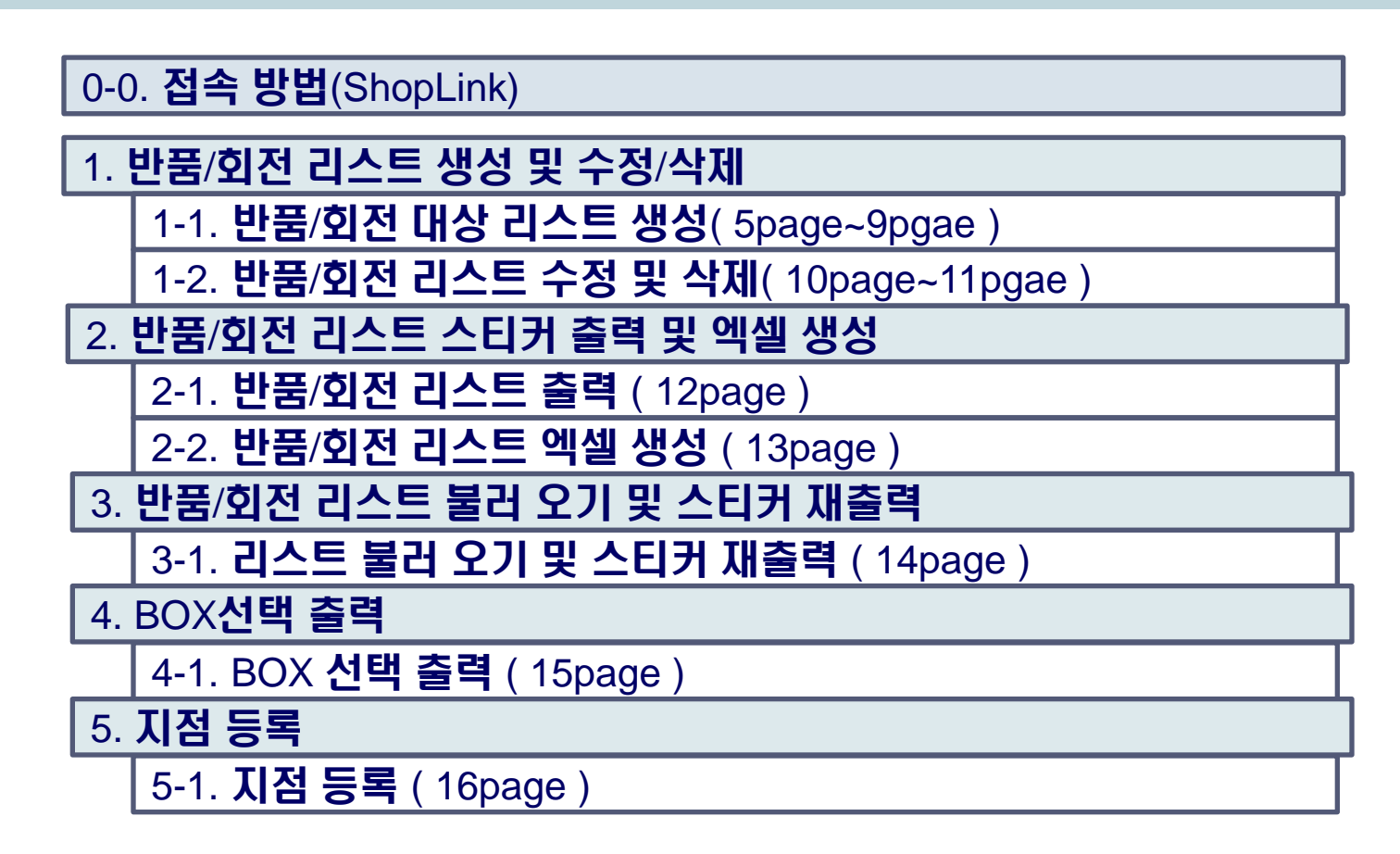

R

T

N

Κ

R

В

Т

# 반품/회전 리스트 생성 및 출력 프로그램

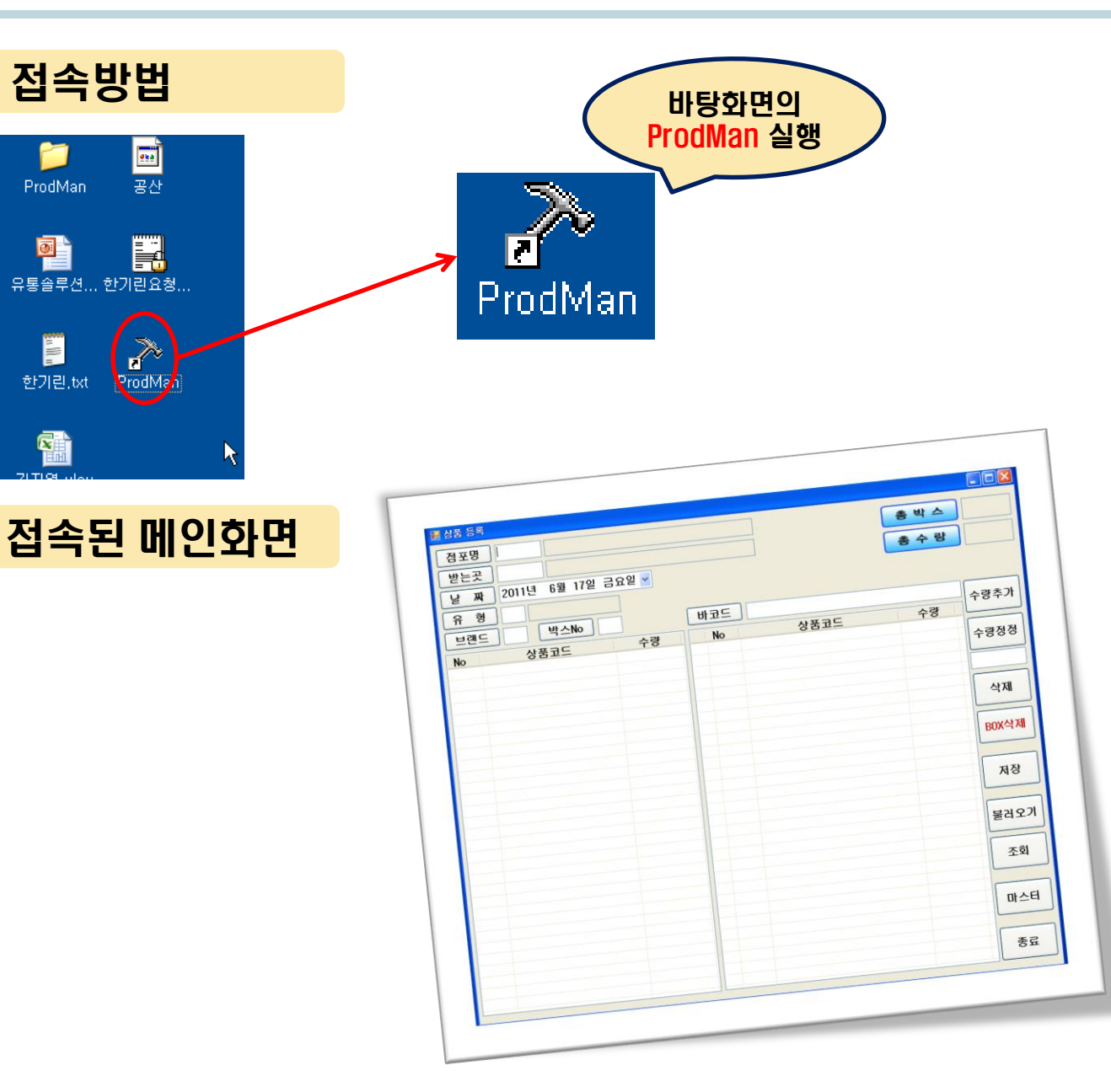

ElandSystems provides 'RightSolution' to Our Customers for Ongoing Business Innovation

R

L

I

N

K

÷. R

Ð

 $\mathbf{T}$ 

A

I

Π

#### 시스템: ProdMan

#### 업무 절차 설명

- 반품/회전 상품에 대해서 ShopLink 업로드용 및 BOX스티커 출력용 데이터 생성 1.
- 2. 점포명/받는곳/날짜/유형/브랜드/박스No 선택 후 (바코드필드)상품 스캔
- 3 브랜드는 샵링크에서 사용하는 브랜드 3자리 입력(예: BEF 또는 BED 등)

#### Step 1-1: 반품/회전 리스트 생성

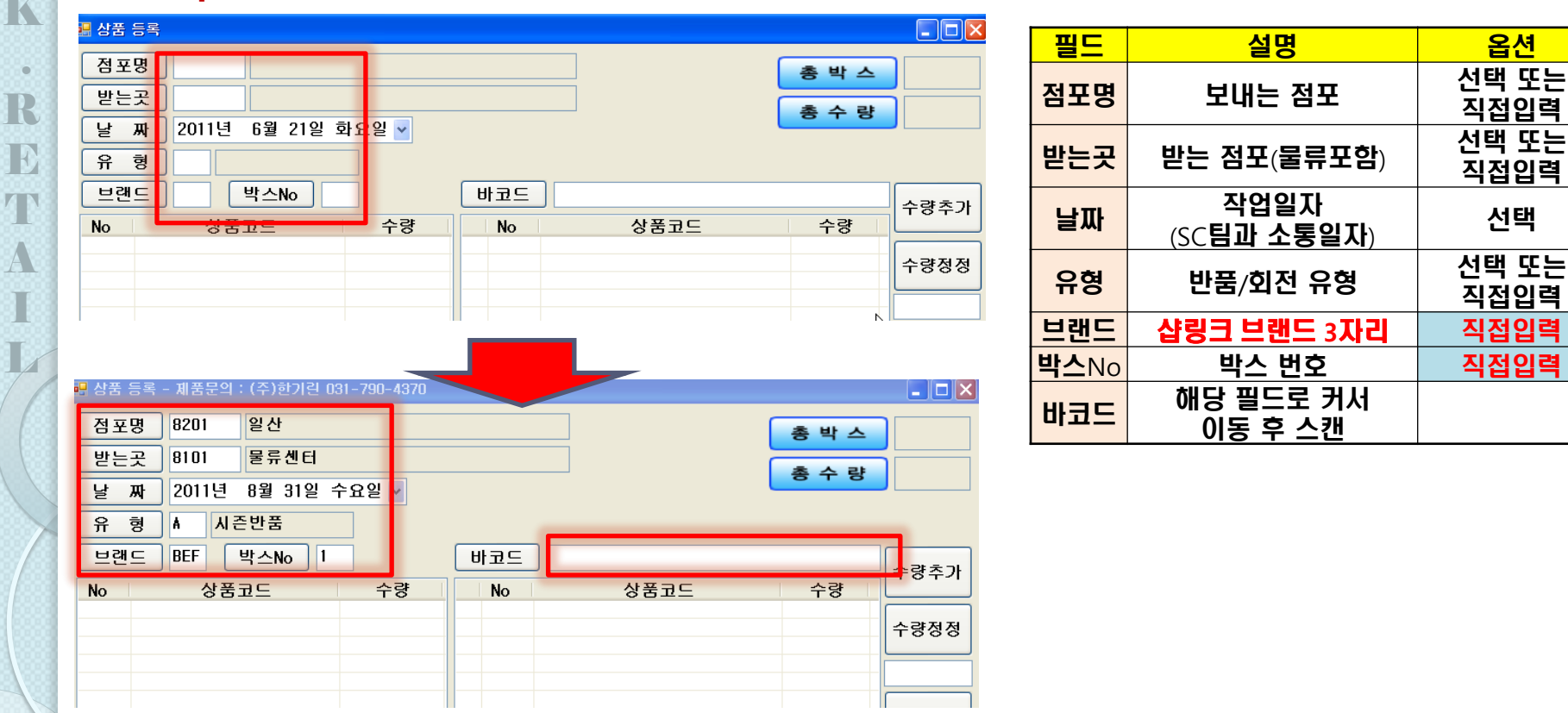

ElandSystems provides 'RightSolution' to Our Customers for Ongoing Business Innovation

R

Ъ

T

N

K

R

Ъ

A

시스템: ProdMan

#### 업무 절차 설명

- 1. 점포명/받는 곳의 지점 찾기 화면
- 2. 날짜 선택 화면
- 3. 유형 찾기 : A~G [ 물류 반품 유형 ] / H~J [ 점간 회전 유형]

#### Step 1-1: 반품/회전 리스트 생성

| 🔜 지점 찾기 |        |   |
|---------|--------|---|
|         | 선택     |   |
| 지점코드    | 지점 명   |   |
| 7201    | 당산점    | Υ |
| 7204    | 중계점    | Y |
| 7206    | 한양점    | Y |
| 7209    | 분당점    | Y |
| 7212    | 수원점    | Y |
| 7213    | 구로점    | Y |
| 7214    | 해운대점   | Υ |
| 7215    | 천호2점   | Υ |
| 7216    | 부평점    | Y |
| 7217    | 불광점    | Y |
| 7218    | 철산점    | Y |
| 7219    | 안산2점   | Y |
| 8101    | 뉴코아 물류 | Υ |
| 8201    | 일산점    | Υ |
| 8202    | 야탑점    | Υ |
| 8203    | 인천점    | Υ |
| 8204    | 평택점    | Υ |
| 8205    | 평촌2점   | Υ |
| 8206    | 강남점    | Υ |
| 8207    | 평촌점    | Υ |
| 8208    | 동수원    | Υ |
| 8209    | 과천점    | Υ |
| 8211    | 순천아울   | Υ |
| 8212    | 순천점    | Υ |
| 8215    | 산본점    | Υ |
| 8216    | 울산점    | Y |

| 2 | 점포명 |   | 7201                      | 7201 당산점    |               |       |  |  |
|---|-----|---|---------------------------|-------------|---------------|-------|--|--|
| 4 | 받는  | 곳 | 8101                      | 8101 뉴코아 물류 |               |       |  |  |
|   | 날   | 짜 | 2011년                     | 6월          | 21일 호         | 학요일 🔽 |  |  |
|   | ନ   | 형 | 20                        | 11년         | 6월 🔰          |       |  |  |
|   | 브랜드 |   | [ <mark>일월</mark><br>2930 |             |               |       |  |  |
|   | No  |   | 56                        | 78          | 9 1011        | 수량    |  |  |
|   |     |   | 1213                      | 1415°       | 161718        |       |  |  |
|   |     |   | 1920                      | 21 22 3     | 232425        |       |  |  |
|   |     |   | 26273                     | 28293       | <b>30</b> 1 2 |       |  |  |
|   |     |   | 3 4                       | 56          | 789           |       |  |  |
|   |     |   | - 오늘                      | : 20        | 11-06-2       | 1     |  |  |

| 0 | 🔜 유형 찾기 |        |    |
|---|---------|--------|----|
| J |         | 선택     | 닫기 |
|   | 유형코드    | 유형 명   |    |
|   | A       | 시즌반품   |    |
|   | В       | 시즌회전   |    |
|   | C       | 수시반품   |    |
|   | D       | 일반반품   |    |
|   | E       | 사고반품   |    |
|   | F       | MD요청반품 |    |
|   | G       | 오픈물량반품 | N  |
|   | Н       | 개별회전   | 4  |
|   |         | 일반회전   |    |
|   | J       | 자동회전   |    |
|   |         |        |    |

ElandSystems provides 'RightSolution' to Our Customers for Ongoing Business Innovation

R

L

I N

K

R

E

Т

A

I

### 업무 절차 설명

- 1. 상품 스캔 시 스타일 번호 기준으로 자동으로 카운트 됨
- 2. 수량이 많을 시 수량을 입력 후 수량정정 버튼을 클릭하면 수량 정정 가능
- 3. 왼쪽 하단에 BOX별 총 수량 표시 기능 추가(2011.09.07)

#### Step 1-1: 반품/회전 리스트 생성

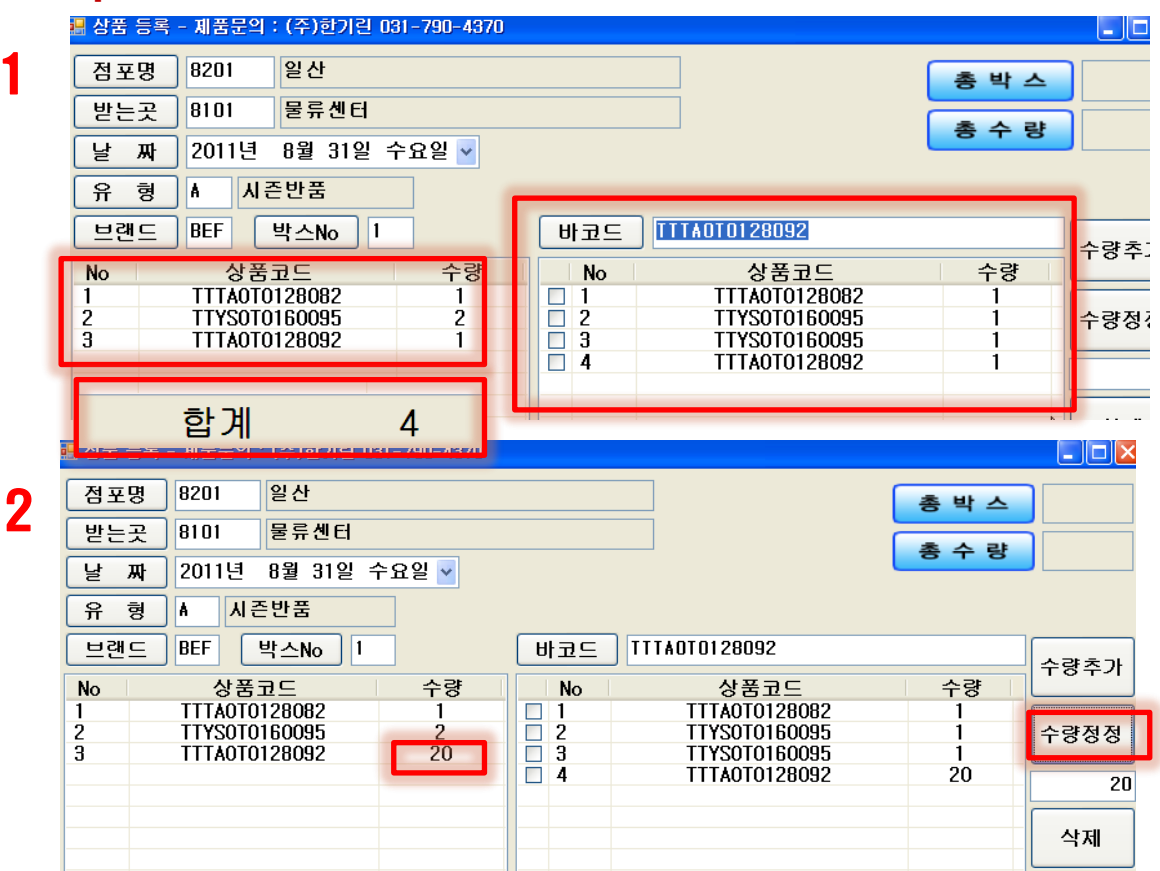

ElandSystems provides 'RightSolution' to Our Customers for Ongoing Business Innovation

시스템: ProdMan

R

П

Π

N

K

100

R

Ъ

T

Ι

### 업무 절차 설명

R

П

I

N

K

÷.

R

Ð

Т

A

Т

7

2

- 1. 박스 입력이 완료되면, 저장 버튼을 눌러 저장
- 추가 박스 번호 입력 후 스캔 저장

### Step 1-1: 반품/회전 리스트 생성

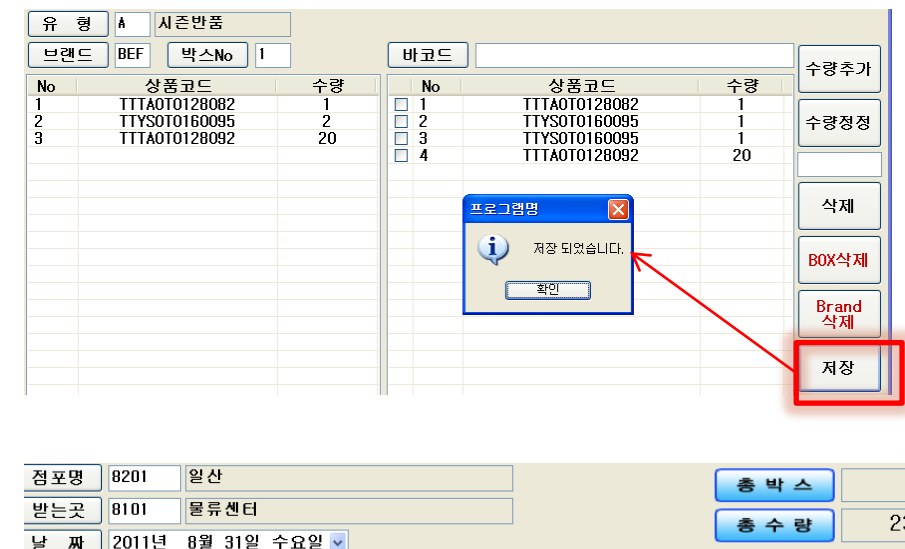

| <b>_</b> |                                       |                                                             |                                                                    | 1                                                                                                    |                                                                                                    |                                                                                                    |
|----------|---------------------------------------|-------------------------------------------------------------|--------------------------------------------------------------------|----------------------------------------------------------------------------------------------------|----------------------------------------------------------------------------------------------------|----------------------------------------------------------------------------------------------------|
| 8101     | 물류센터                                  |                                                             |                                                                    |                                                                                                    | 초 스 랴                                                                                                    | 23                                                                                                    |
| 2011년    | 8월 31일 수                              |                                                             | 818                                                                |                                                                                                    |                                                                                                    |                                                                                                    |
| ▲ 시즌     | 반품                                    |                                                             |                                                                    |                                                                                                    |                                                                                                    |                                                                                                    |
| BEF      | 박스No 2                                |                                                             | 바코드                                                                |                                                                                                    |                                                                                                    | 수량츠가                                                                                                    |
| 상품크      | 2⊆                                    | 수량                                                          | No                                                                 | 상품코드                                                                                                    | 수량                                                                                                    | 10+21                                                                                                    |
|          |                                       |                                                             |                                                                    |                                                                                                    |                                                                                                    | 수량정정                                                                                                    |
|          |                                       |                                                             |                                                                    |                                                                                                    | [                                                                                                    |                                                                                                    |
|          |                                       |                                                             |                                                                    |                                                                                                    |                                                                                                    | 삭제                                                                                                    |
|          | 8101<br>2011년<br>A 시즌<br>BEF 년<br>상품5 | 8101 물류센터<br>2011년 8월 31일 수<br>A 시즌반품<br>BEF 박스No 2<br>상품고드 | 8101 물류센터<br>2011년 8월 31일 수요일 ♥<br>▲ 시즌반품<br>BEF 박스No 2<br>상품코드 수량 | 8101       물류센터         2011년       8월 31일 수요일 ▼         ▲       시즌반품         BEF       박스№         ダ품코드       수량 | 8101       물류센터         2011년       8월 31일 수요일 ▼         ▲       시즌반품         BEF       박스No         상품고드       수량         No       상품고드 | 8101       물류센터         2011년       8월 31일 수요일 ▼         ▲       시즌반품         BEF       박스No         상품고드       수량 |

ElandSystems provides 'RightSolution' to Our Customers for Ongoing Business Innovation

시스템: ProdMan

### 업무 절차 설명

- BOX에 들어가는 스타일 코드 최대 갯수(7품목) 초과 시 메세지 제공 (Tip : 메세지 창이 뜨면 스캐너 클릭 하면 사라짐)
- 2. 박스No 버튼 클릭 시 기존 저장된 박스가 모두 보임[작업 중간에 확인 가능]

#### Step 1-1: 오류 메세지 및 박스 확인

|                                        | 🔜 🔜 BOX 찾기                                          |              |       |      |
|----------------------------------------|-----------------------------------------------------|--------------|-------|------|
|                                        | <b>Z</b> PAGE : 1                                   | 처음           | 이전 다음 | 을 닫기 |
| 유형 🛔 시즌반품                              | 1 [4중류                                              | ·] 2 [5종류] 3 | 4     | 5    |
| No 상품코드 수량                             | <u> して立 して して して して して して して して して して して して して </u> | 7 8          | 9     | 10   |
| 1 CDCK0D0209090 8                      | □ 1 CDCK0D02090                                     |              |       |      |
| 2 CDCK0D0207090 1                      | CDCK0D01,970 11                                     | 12 13        | 14    | 15   |
| 4 CDCK030105095 3                      | 4 CDCK0D02090                                       |              |       |      |
| 5 CDCK030178095 1                      | 5 CDCK0D02090 16                                    | 17 18        | 19    | 20   |
| 6 CDCK0D0109095 1<br>7 CDCK030105090 1 |                                                     |              |       |      |
| 8 CDCK030178090 1                      | CDCK0D0203030                                       |              |       |      |
|                                        | □     9     9     9     9       □     10     프로그램명  | 1 BOX삭제      |       |      |
|                                        | □ 12 💦 최대 처리 갯수(7)를 초과했습니                           |              |       |      |
|                                        |                                                     |              |       |      |
|                                        | <u>15</u><br>16<br>확인                               |              |       |      |
|                                        | □ 17 CDCK030105095                                  |              |       |      |
|                                        |                                                     | - 물러오기       |       |      |
|                                        |                                                     |              |       |      |
|                                        |                                                     | 조회           |       |      |
|                                        |                                                     |              |       |      |

R

L

I N

K

R

В

Т

시스템: ProdMan

### 업무 절차 설명

- 1. 조회 버튼 클릭 시 출력 화면으로 이동
- 2. 조건 입력(점포명/받는곳/날짜/유형/브랜드) 후 조회 버튼 클릭
- 3. 화면에 해당 조건의 리스트 출력 후 마감 처리 (마감 전 상태 이전 화면에서 수정 가능함)

#### <u>Step 1-1: 반품/회전 리스트 생성</u>

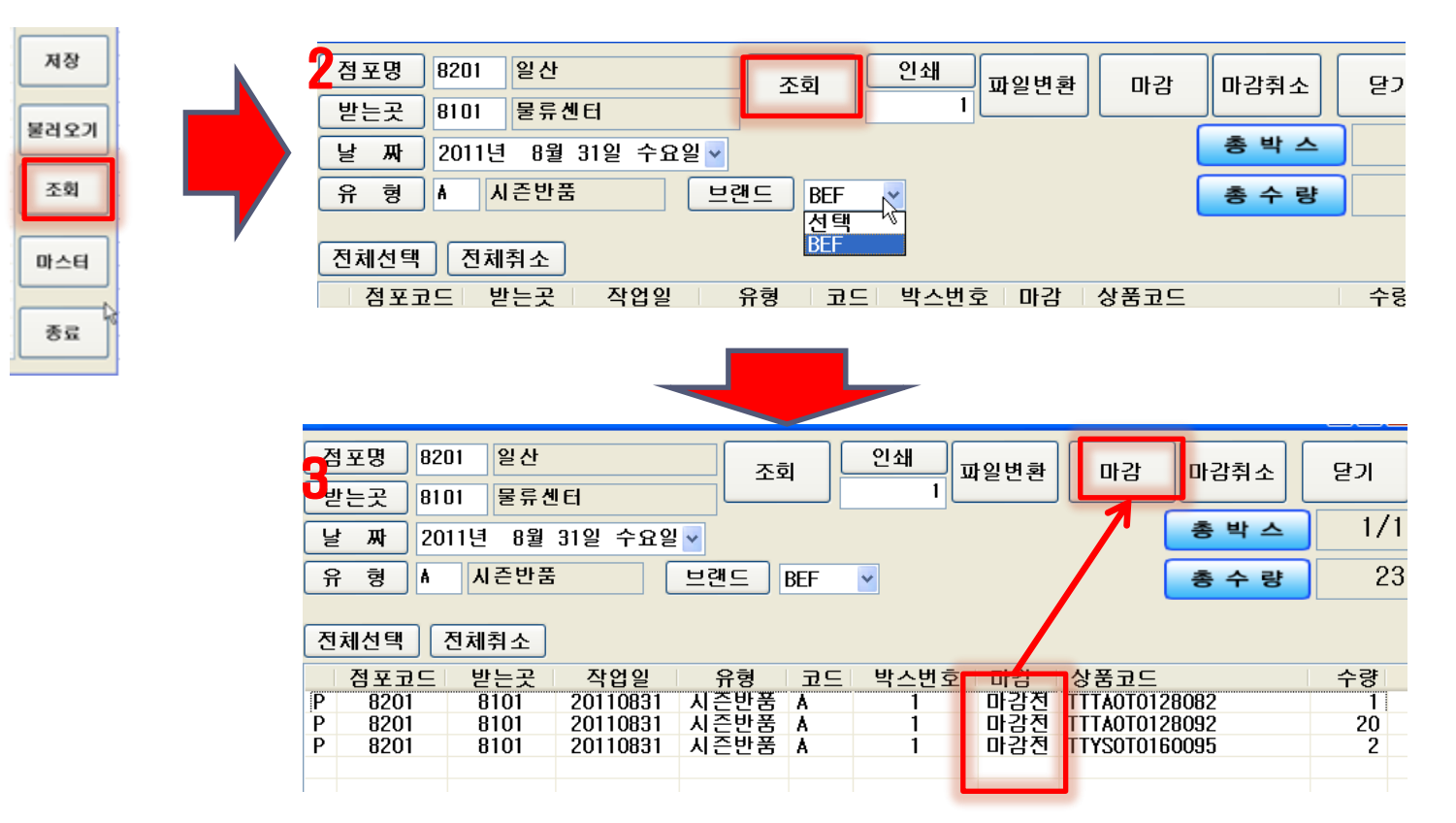

ElandSystems provides 'RightSolution' to Our Customers for Ongoing Business Innovation

R

П

I

N

K

100

R

В

T

Ι

### 업무 절차 설명

- 1. 마감된 리스트에 대한 수정 시 [마감 취소] 후 진행
- 2. [마감전] 상태를 확인 후 닫기 실행 [이전 화면에서 수정/삭제 작업 진행]

### <u>Step 1-2: 반품/회전 리스트 수정 및 삭제</u>

9

| 🔛 🙏 | 은 반품 마감을           | 등록               |           |            |    |         |       |         |        |    |
|-----|--------------------|------------------|-----------|------------|----|---------|-------|---------|--------|----|
| 전   | [포명 720<br>:는곳 810 | )1 당산점<br>)1 뉴코이 | 험<br>나 물류 | <u>ح</u> ة |    | 인쇄<br>1 | 엑셀변환  | 마감      | 마감취소   | 닫기 |
| y   | ! 짜 20             | 11년 6월           | 21일 화요일   | 브랜9        |    |         | 흥 박 스 | 2/2     | 총 수 량  | 38 |
|     | 점포코드               | 받는곳              | 작업일       | 유형         | 코드 | 박스번호    | 마감    | 상품코드    | =      | 수량 |
| Р   | 7201               | 8101             | 20110621  | 시즌반품       | Α  | 1       | 마감    | CDCK030 | 105090 | 2  |
| P   | 7201               | 8101             | 20110621  | 시즌반품       | A  | 1       | 마감    | CDCK030 | 105095 | 2  |
| P   | 7201               | 8101             | 20110621  | 시즌반품       | A  | 1       | 마감    | CDCK030 | 178090 | 1  |
| P   | 7201               | 8101             | 20110621  | 시즌반품       | A  | 1       | 마감    | CDCK030 | 178095 | 20 |
| P   | 7201               | 8101             | 20110621  | 시즌반품       | A  | 2       | 마감    | CDBW720 | 312095 | 2  |
| P   | 7201               | 8101             | 20110621  | 시즌반품       | A  | 2       | 마감    | CDCK030 | 105090 | 1  |
| P   | 7201               | 8101             | 20110621  | 시즌반품       | A  | 2       | 마감    | CDCK030 | 105095 | 1  |
| P   | 7201               | 8101             | 20110621  | 시즌반품       | A  | 2       | 마감    | CDCKODO | 207090 | 1  |
| P   | 7201               | 8101             | 20110621  | 시즌반품       | A  | 2       | 마감    | CDCKODO | 209090 | 8  |
|     |                    |                  |           |            |    |         |       |         |        |    |

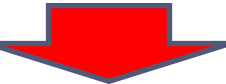

| <b>記</b> 人 | 즌 반품 마감:           | 등록                            |           |       |    |         |      |        |         |    |
|------------|--------------------|-------------------------------|-----------|-------|----|---------|------|--------|---------|----|
| 2<br>  4   | 명포명 720<br>받는곳 811 | D1 당산점<br>D1 <mark>뉴코0</mark> | 험<br>나 물류 | 조호    |    | 인쇄<br>1 | 엑셀변환 | 마감     | 마감취소    | 닫기 |
| Ŀ          | 불 짜 20             | 11년 6월                        | 21일 화요일   | ▶ 브랜9 |    | ) 🗸 🍝   | 박 스  | 2/2    | 총 수 량   | 38 |
|            | 점포코드               | 받는곳                           | 작업일       | 유형    | 코드 | 박스번호    | 마감   | 상품코.   |         | 수량 |
| P          | 7201               | 8101                          | 20110621  | 시즌반품  | A  | 1       | 마감전  | CDCK03 | 0105090 | 2  |
| P          | 7201               | 8101                          | 20110621  | 지준반품  | A  | 1       | 마감천  | CDCK03 | 0105095 | 2  |
| P          | 7201               | 8101                          | 20110621  | 지준반품  | A  | 1       | 마감전  | CDCK03 | 0178090 | 1  |
| P          | 7201               | 8101                          | 20110621  | 지준반품  | A  | 1       | 마감전  | CDCK03 | 0178095 | 20 |
| P          | 7201               | 8101                          | 20110621  | 지준반품  | A  | 2       | 마감전  | CDBW72 | 0312095 | 2  |
| Ρ          | 7201               | 8101                          | 20110621  | 지준반품  | A  | 2       | 마감전  | CDCK03 | 0105090 | 1  |
| Р          | 7201               | 8101                          | 20110621  | 지준반품  | ٨  | 2       | 마감전  | CDCK03 | 0105095 | 1  |
| Р          | 7201               | 8101                          | 20110621  | 지준반품  | ٨  | 2       | 마감전  | CDCKOD | 0207090 | 1  |
| Р          | 7201               | 8101                          | 20110621  | 시즌반품  | ٨  | 2       | 마간저  | CDCKOD | 0209090 | 8  |
|            |                    |                               |           |       |    |         |      |        |         |    |
|            |                    |                               |           |       |    |         |      |        |         |    |
|            |                    |                               |           |       |    |         |      |        |         |    |

ElandSystems provides 'RightSolution' to Our Customers for Ongoing Business Innovation

시스템: ProdMan

R

N

K

R

Ъ

Π

시스템: ProdMan

### 업무 절차 설명

- 1. 삭제할 스타일을 선택 후 (체크 박스)
- **2. [삭제] 버튼을 누른다.**
- 3. 6번/7번 스타일이 항목에서 삭제 되고, 총수량에서 도 제외됨
- 4. [저장] 후 기존 생성 작업과 동일하게 처리

### <u>Step 1-2: 반품/회전 리스트 수정 및 삭제</u>

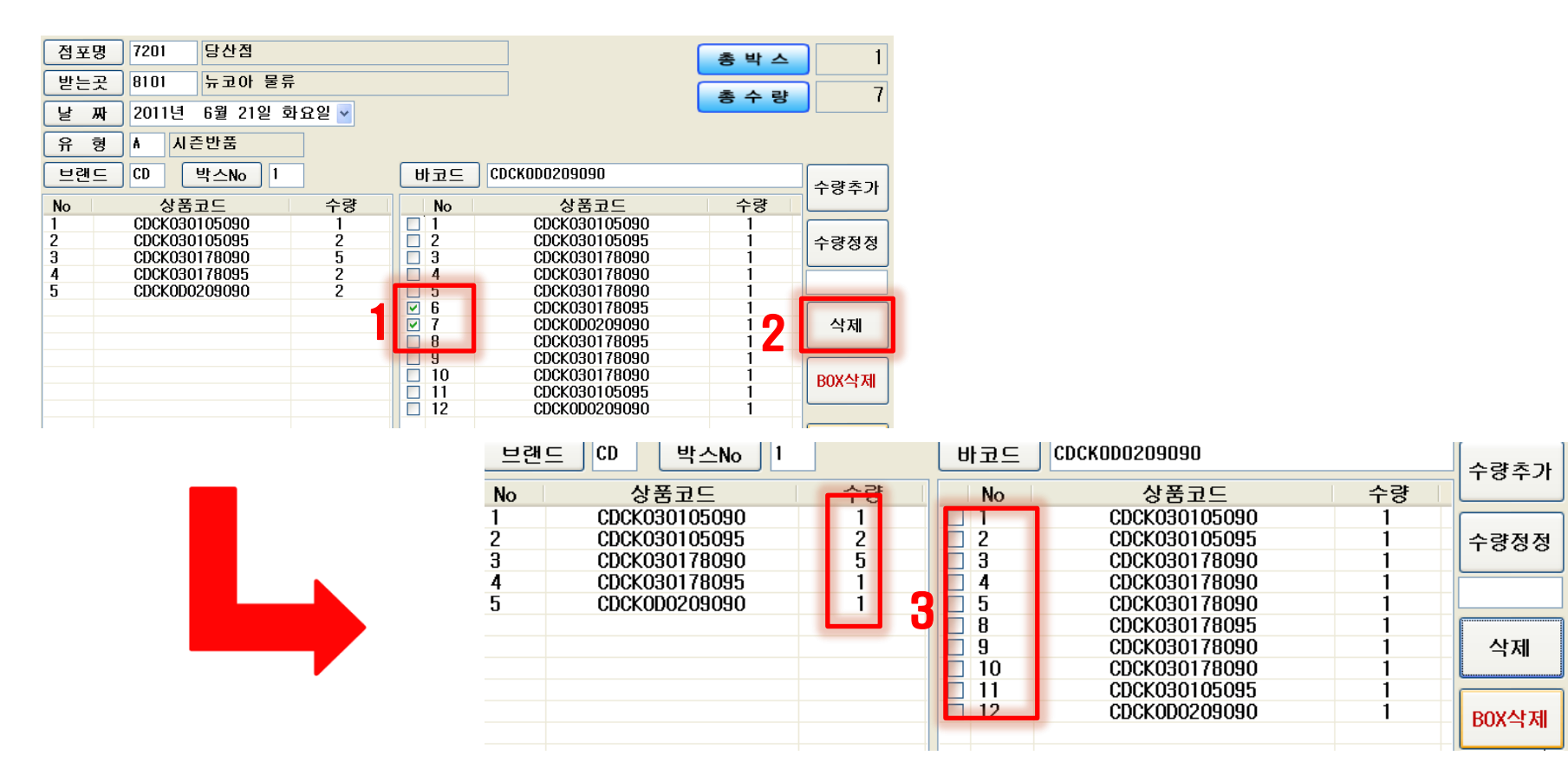

ElandSystems provides 'RightSolution' to Our Customers for Ongoing Business Innovation

R

Т

T

K

100

R

Ъ

T

# 2. 반품/회전 리스트 스티커 출력 및 엑셀 생성

시스템: ProdMan

#### 업무 절차 설명

- 1. 조회 후 리스트 업 되면, 마감 버튼을 실행 (스티커 인쇄 및 엑셀 변환 시 반드시 마감 후 실행)
- 2. 스티커 인쇄 (해당 PC에 프린터가 연결 되었을 시만 가능)
- 3. 출력 된 스티커 확인 [스타일코드 / 수량 / BOX번호 / 일자 ] / 상단-보내는곳, 하단-받는곳
  - 대표자재(4) 품번(4) 색상(2) 사이즈(3)+알파 로 출력(각 2칸씩 띄워서 출력됨)

#### Step 2-1: 반품/회전 리스트 스티커 출력

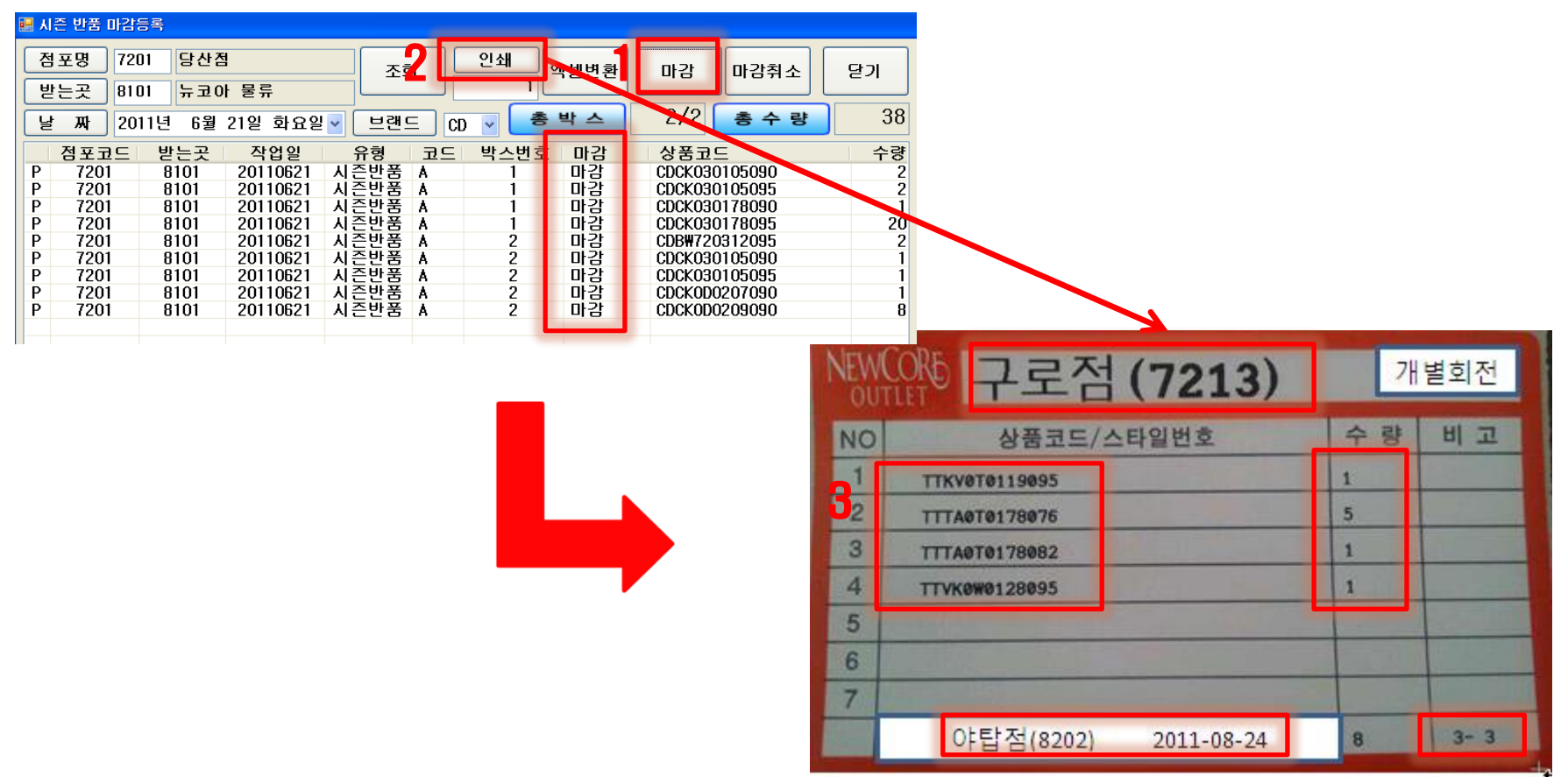

ElandSystems provides 'RightSolution' to Our Customers for Ongoing Business Innovation

R

Т

Π

N

K

R

В

 $\mathbf{T}$ 

# 2. 반품/회전 리스트 스티커 출력 및 엑셀 생성

시스템: ProdMan

### 업무 절차 설명

- 1. 조회 후 리스트 업 되면, 마감 버튼을 실행 후 🖙 [파일변환] 버튼 실행
- 2. 저장할 위치를 정해서 저장 실행
   점포코드\_받는점포\_브랜드코드\_일자시간.CSV 화일로 생성됨

### <u>Step 2-2: 반품/회전 리스트 엑셀 생성</u>

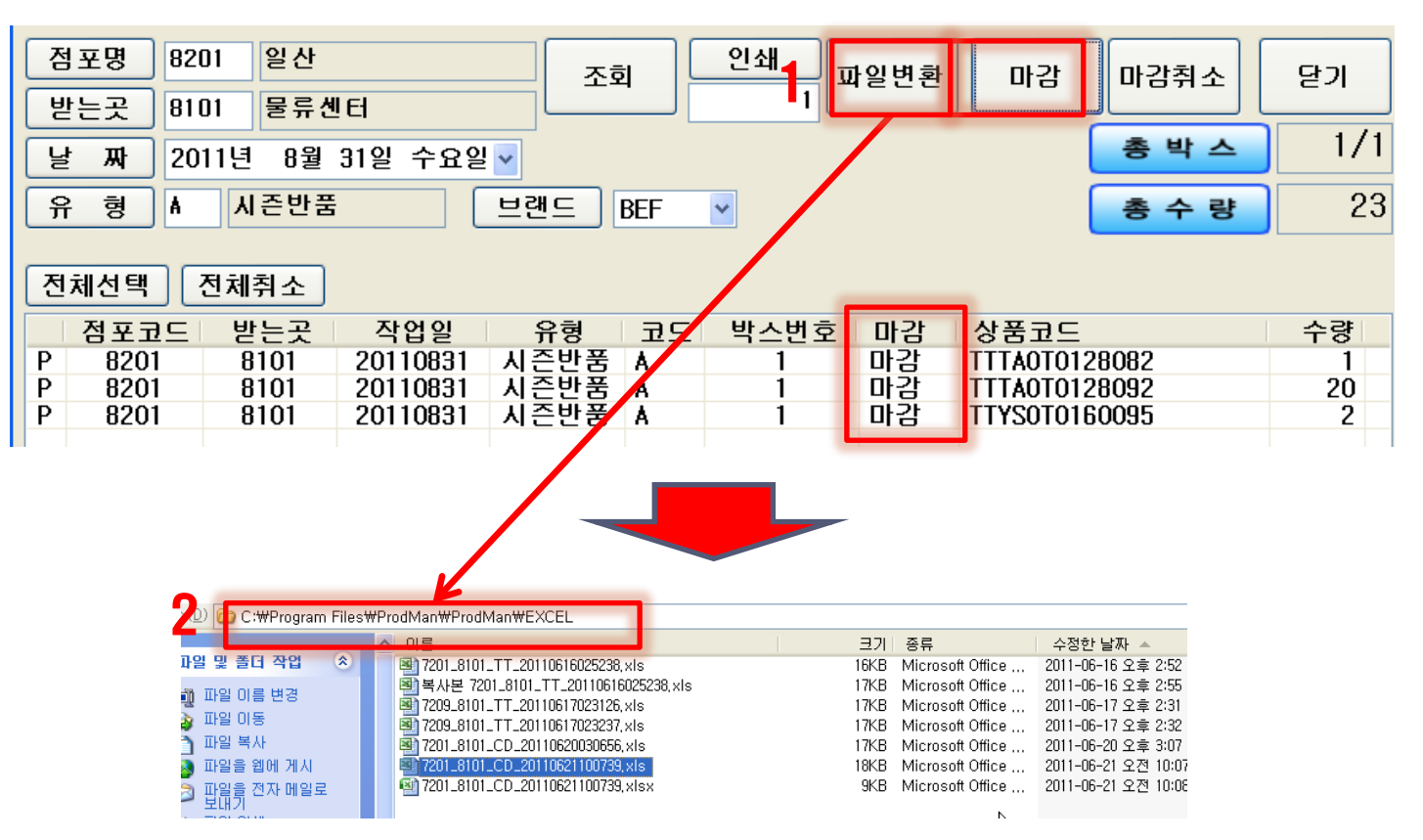

R

Т

I

K

10

R

Ъ

Л

# 3. 반품/회전 리스트 불러오기/스티커 재출력

시스템: ProdMan

### 업무 절차 설명

- 1. 프로그램 실행 후 [불러오기] 버튼 실행
- 2. [파일명] 버튼을 눌러 해당 화일 선택
- 3. 리스트 조회 후 🖙 [인쇄] 버튼 실행 🖙 스티커 출력

#### Step 3-1: 리스트 불러 오기 및 스티커 재출력

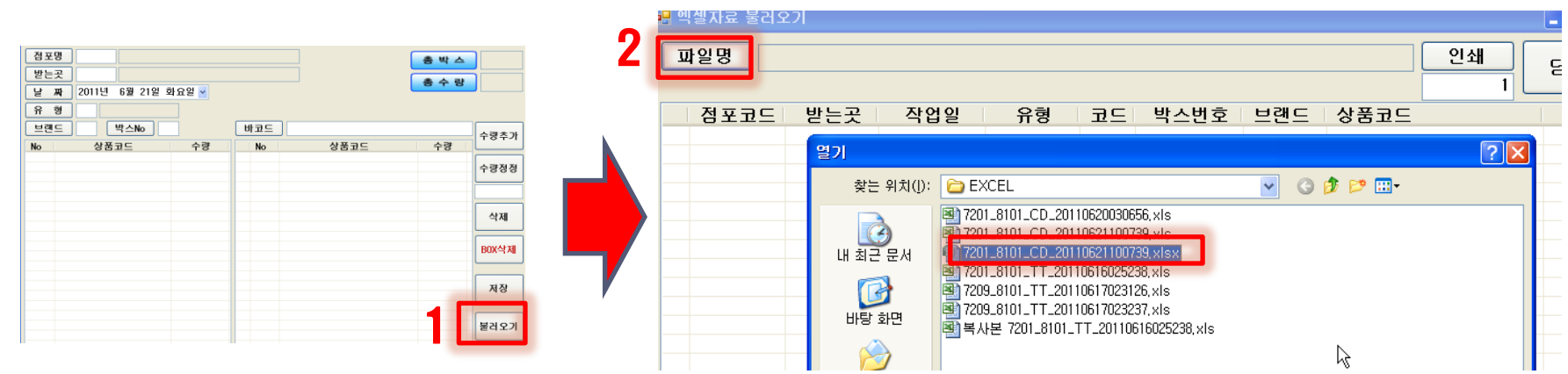

|   | 🔒 엑                                                                       | 셀자료 불러오 | 21   |          |      |    |      |     |               |    |
|---|---------------------------------------------------------------------------|---------|------|----------|------|----|------|-----|---------------|----|
|   | 파일명 C: #Program Files#ProdHan#ProdHan#EXCEL#7201_8101_CD_2011062110073 인쇄 |         |      |          |      |    |      |     |               |    |
|   |                                                                           | 점포코드    | 받는곳  | 작업일      | 유형   | 코드 | 박스번호 | 브랜드 | 상품코드          | 수량 |
|   | Ρ                                                                         | 7201    | 8101 | 20110621 | 시슨반품 | A  | 2-1  | CD  | CDCK030105090 | 2  |
| 2 | Ρ                                                                         | 7201    | 8101 | 20110621 | 시즌반품 | A  | 2-1  | CD  | CDCK030105095 | 2  |
| U | Ρ                                                                         | 7201    | 8101 | 20110621 | 시즌반품 | A  | 2-1  | CD  | CDCK030178090 | 1  |
|   | Ρ                                                                         | 7201    | 8101 | 20110621 | 시즌반품 | A  | 2-1  | CD  | CDCK030178095 | 20 |
|   | Ρ                                                                         | 7201    | 8101 | 20110621 | 시즌반품 | A  | 2-2  | CD  | CDB#720312095 | 2  |
|   | Ρ                                                                         | 7201    | 8101 | 20110621 | 시즌반품 | Α  | 2-2  | CD  | CDCK030105090 | 1  |
|   | Ρ                                                                         | 7201    | 8101 | 20110621 | 시즌반품 | A  | 2-2  | CD  | CDCK030105095 | 1  |
|   | Ρ                                                                         | 7201    | 8101 | 20110621 | 시즌반품 | Α  | 2-2  | CD  | CDCK0D0207090 | 1  |
|   | Ρ                                                                         | 7201    | 8101 | 20110621 | 시즌반품 | A  | 2-2  | CD  | CDCK0D0209090 | 8  |

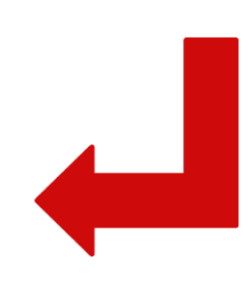

ElandSystems provides 'RightSolution' to Our Customers for Ongoing Business Innovation

R

T

N

K

R

Ъ

 $\mathbf{T}$ 

### 4. BOX 선택 출력

### 업무 절차 설명

#### 1. 특정 BOX의 스티커만 재출력 시 [전체취소] 버튼을 눌러서 전체 해제 후 원하는 박스만 선택

2. 출력하지 않는 BOX 는 [P]이 없어지고, [P] 버튼이 있는 BOX만 스티커 재출력 됨

#### Step 4-1: 리스트 불러 오기 및 스티커 재출력

| Ī         | 1일명 🛛 | : #Document | ts and Sett | ings¶lee_ | ioocha | ng#바탕 화단 | 변 #TEST.c | sv 인쇄         | 다기   |
|-----------|-------|-------------|-------------|-----------|--------|----------|-----------|---------------|------|
| 전체선택 전체취소 |       |             |             |           |        |          |           | 1             | C ~1 |
|           | 점포코드  | 받는곳         | 작업일         | 유형        | 코드     | 박스번호     | 브랜드       | 상품코드          | 수량   |
| Ρ         | 8201  | 8101        | 20110831    | 시즌반품      | A      | 4-1      | BEF       | TTTA0T0128082 | 1    |
| Ρ         | 8201  | 8101        | 20110831    | 시즌반품      | A      | 4-1      | BEF       | TTTA0T0128092 | 20   |
| Ρ         | 8201  | 8101        | 20110831    | 시즌반품      | A      | 4-1      | BEF       | TTYS0T0160095 | 2    |
| Ρ         | 8201  | 8101        | 20110831    | 시즌반품      | A      | 4-2      | BEF       | TTKV0N0309095 | 1    |
| Ρ         | 8201  | 8101        | 20110831    | 시즌반품      | A      | 4-2      | BEF       | TTKV0T0119095 | 1    |
|           | 8201  | 8101        | 20110831    | 시즌반품      | A      | 4-2      | BEF       | TTVK0W0128095 | 1    |
|           | 8201  | 8101        | 20110831    | 시즌반품      | A      | 4-3      | BEF       | TTTA0T0128082 | 1    |
| P         | 8201  | 8101        | 20110831    | 시즌반품      | A      | 4-3      | BEF       | TTYS0T0160095 | 6    |
| Ρ         | 8201  | 8101        | 20110831    | 시즌반품      | A      | 4-4      | BEF       | TTJK0T0103105 | 1    |
| Ρ         | 8201  | 8101        | 20110831    | 시즌반품      | A      | 4-4      | BEF       | TTKV0N0309095 | 2    |
| Ρ         | 8201  | 8101        | 20110831    | 시즌반품      | A      | 4-4      | BEF       | TTKV0T0119095 | 2    |
| Р         | 8201  | 8101        | 20110831    | 시즌반품      | A      | 4-4      | BEF       | TTVK0W0128095 | 1    |

| _ |  |  |   |
|---|--|--|---|
|   |  |  |   |
|   |  |  |   |
|   |  |  |   |
|   |  |  |   |
|   |  |  |   |
|   |  |  |   |
|   |  |  |   |
|   |  |  | 1 |
|   |  |  |   |

|   | Ī | 과일명 🚺 🖸 | Documen | ts and Sett | ings¶lee_4 | roocha | ng#바탕 화면 | t TEST.c | sy 인쇄         | 다기  |
|---|---|---------|---------|-------------|------------|--------|----------|----------|---------------|-----|
|   | 전 | 체선택 🤇   | 전체취소    |             |            |        |          |          | 1             | 221 |
|   |   | 점포코드    | 받는곳     | 작업일         | 유형         | 코드     | 박스번호     | 브랜드      | 상품코드          | 수량  |
|   |   | 8201    | 8101    | 20110831    | 시즌반품       | Α      | 4-1      | BEF      | TTTA0T0128082 | 1   |
|   |   | 8201    | 8101    | 20110831    | 시즌반품       | Α      | 4-1      | BEF      | TTTA0T0128092 | 20  |
|   |   | 8201    | 8101    | 20110831    | 시즌반품       | Α      | 4-1      | BEF      | TTYS0T0160095 | 2   |
|   |   | 8201    | 8101    | 20110831    | 시즌반품       | Α      | 4-2      | BEF      | TTKV0N0309095 | 1   |
|   |   | 8201    | 8101    | 20110831    | 시즌반품       | Α      | 4-2      | BEF      | TTKY0T0119095 | 1   |
| 1 |   | 8201    | 8101    | 20110831    | 시즌반품       | Α      | 4-2      | BEF      | TTYK0W0128095 | 1   |
|   | Ρ | 8201    | 8101    | 20110831    | 시즌반품       | Α      | 4-3      | BEF      | TTTA0T0128082 | 1   |
| 1 | Ρ | 8201    | 8101    | 20110831    | 시즌반품       | A      | 4-3      | BEF      | TTYS0T0160095 | 6   |
| 1 |   | 8201    | 8101    | 20110831    | 시즌반품       | A      | 4-4      | BEF      | TTJK0T0103105 | 1   |
|   |   | 8201    | 8101    | 20110831    | 시즌반품       | Α      | 4-4      | BEF      | TTKV0N0309095 | 2   |
|   |   | 8201    | 8101    | 20110831    | 시즌반품       | Α      | 4-4      | BEF      | TTKY0T0119095 | 2   |
|   |   | 8201    | 8101    | 20110831    | 시즈바포       | ۵      | 4-4      | BEE      | TTVK0W0128095 | 1   |

#### ElandSystems provides 'RightSolution' to Our Customers for Ongoing Business Innovation

R

L I N

K

R

Ð

Т

A

I I

# 5. 지점 등록

시스템: ProdMan

### 업무 절차 설명

- 1. 지점 정보에 지점이 없는 경우는 지점을 입력합니다. 메인 화면 우측 하단 [마스터] 버튼 선택
- 2. 지점 정보에서 지점코드, 지점명 입력 후 사용여부 체크
- 3. 저장, 닫기

#### <u>Step 5-1: 지점 코드, 지점명 입력</u>

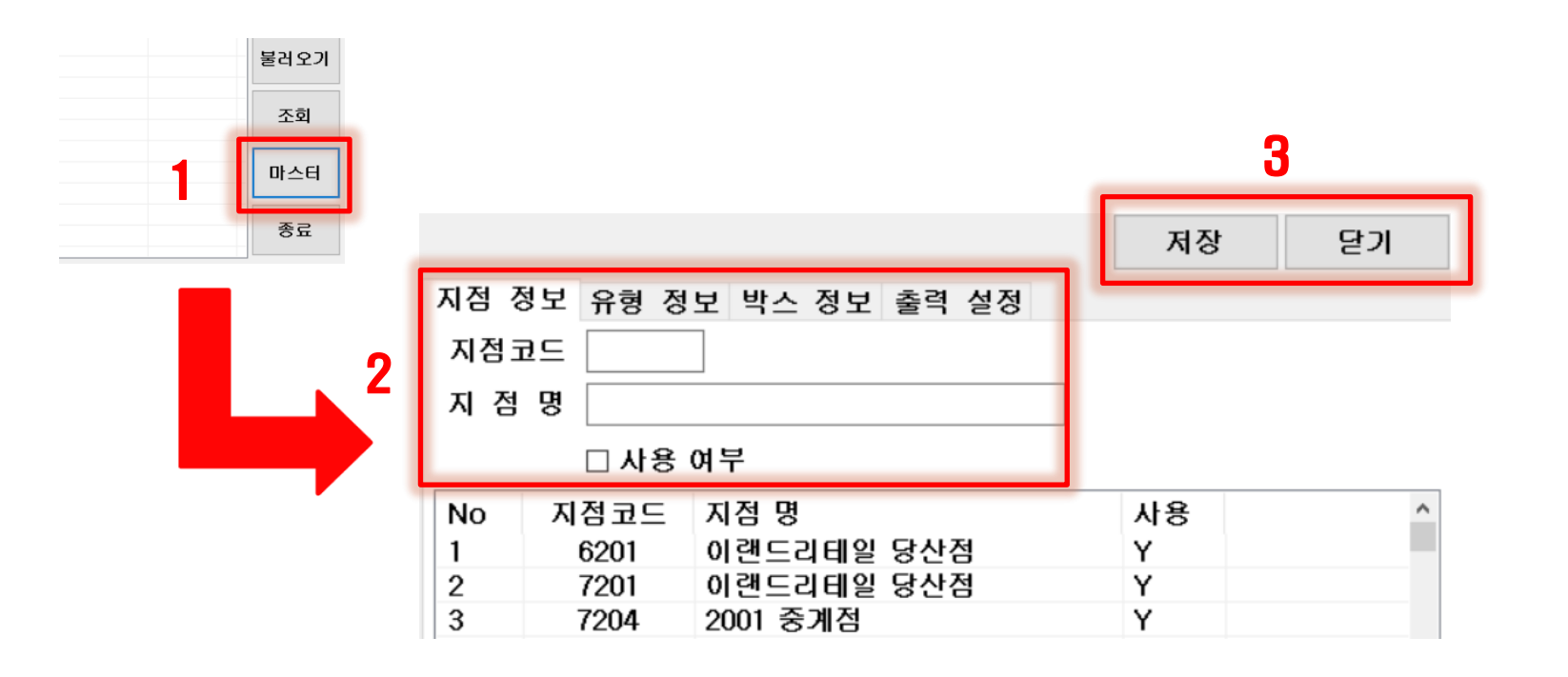

ElandSystems provides 'RightSolution' to Our Customers for Ongoing Business Innovation

R

L

I N

K

÷.

R

В

Т

A

I

Π

# 6. 추가 기능

### 업무 절차 설명

- 점포/받는곳/날짜/유형/브랜드가 동일할 시 직전 이력을 가지고 있음 마감 [오류 등록 시 변경 용이]
- 2. 조회 버튼을 눌러서 마감 등록 화면으로 들어감
- 3. 마감취소를 눌러서 마감전 상태로 복구

### <u>Step 6-1: 이력 삭제</u>

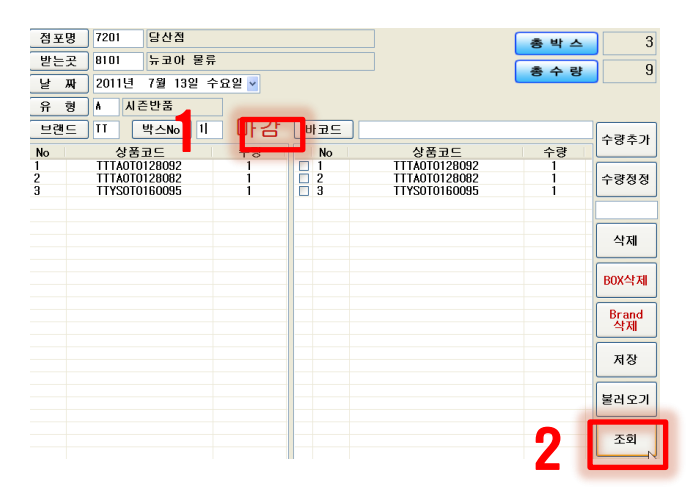

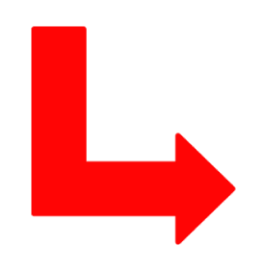

| 점                         | 포명 720 | )1 당산젿 |          | 조호   | 1  | 인쇄<br>1 | 파일변환 | 다 다 감 취 소    | 닫기 |
|---------------------------|--------|--------|----------|------|----|---------|------|--------------|----|
|                           |        |        |          |      |    |         |      |              |    |
| 날짜 2011년 7월 13일 수요일 ✔ 3   |        |        |          |      |    |         |      |              |    |
| 유 형 ▲ 시즌반품 브랜드 TT ▼ 총 수 량 |        |        |          |      |    |         |      |              |    |
|                           | 점포코드   | 받는곳    | 작업일      | 유형   | ⊒⊆ | 박스번호    | ロトント | 상품코노         | 수량 |
| Ρ                         | 7201   | 8101   | 20110713 | 시즌반품 | A  | 1       | 마감전  | TTA0/0128082 | 1  |
| P                         | 7201   | 8101   | 20110713 | 시즌반품 | A  | 1       | 마감전  | TT/0T0128092 | 1  |
| Ρ                         | 7201   | 8101   | 20110713 | 시즌반품 | A  | 1       | 마감전  | TYS0T0160095 | 1  |
| P                         | 7201   | 8101   | 20110713 | 시즌반품 | A  | 2       | 마감전  | K0T0103100   | 1  |
| P                         | 7201   | 8101   | 20110713 | 시즌반품 | A  | 2       | 마감전  | TJK0T0103105 | 1  |
| Р                         | 7201   | 8101   | 20110713 | 시즌반품 | A  | 2       | 마감전  | TKYON0309095 | 1  |
| Ρ                         | 7201   | 8101   | 20110713 | 시즌반품 | A  | 3       | 마감전  | TJK0T0103105 | 1  |
| Ρ                         | 7201   | 8101   | 20110713 | 시즌반품 | A  | 3       | 마감전  | TJT0T0209095 | 1  |
| Ρ                         | 7201   | 8101   | 20110713 | 시즌반품 | A  | 3       | 마간저  | TVKOW0128095 | 1  |

ElandSystems provides 'RightSolution' to Our Customers for Ongoing Business Innovation

R

П

I

N

Κ

R

Ъ

 $\mathbf{T}$ 

# 6. 추가 기능

### 업무 절차 설명

- 1. 마감취소 된 항목에 대해서 [Brand삭제] 버튼 실행 하면 이력이 clear됨
- 2. 동일 조건에 대해서 추가 등록 가능

#### <u>Step 6-1: 이력 삭제</u>

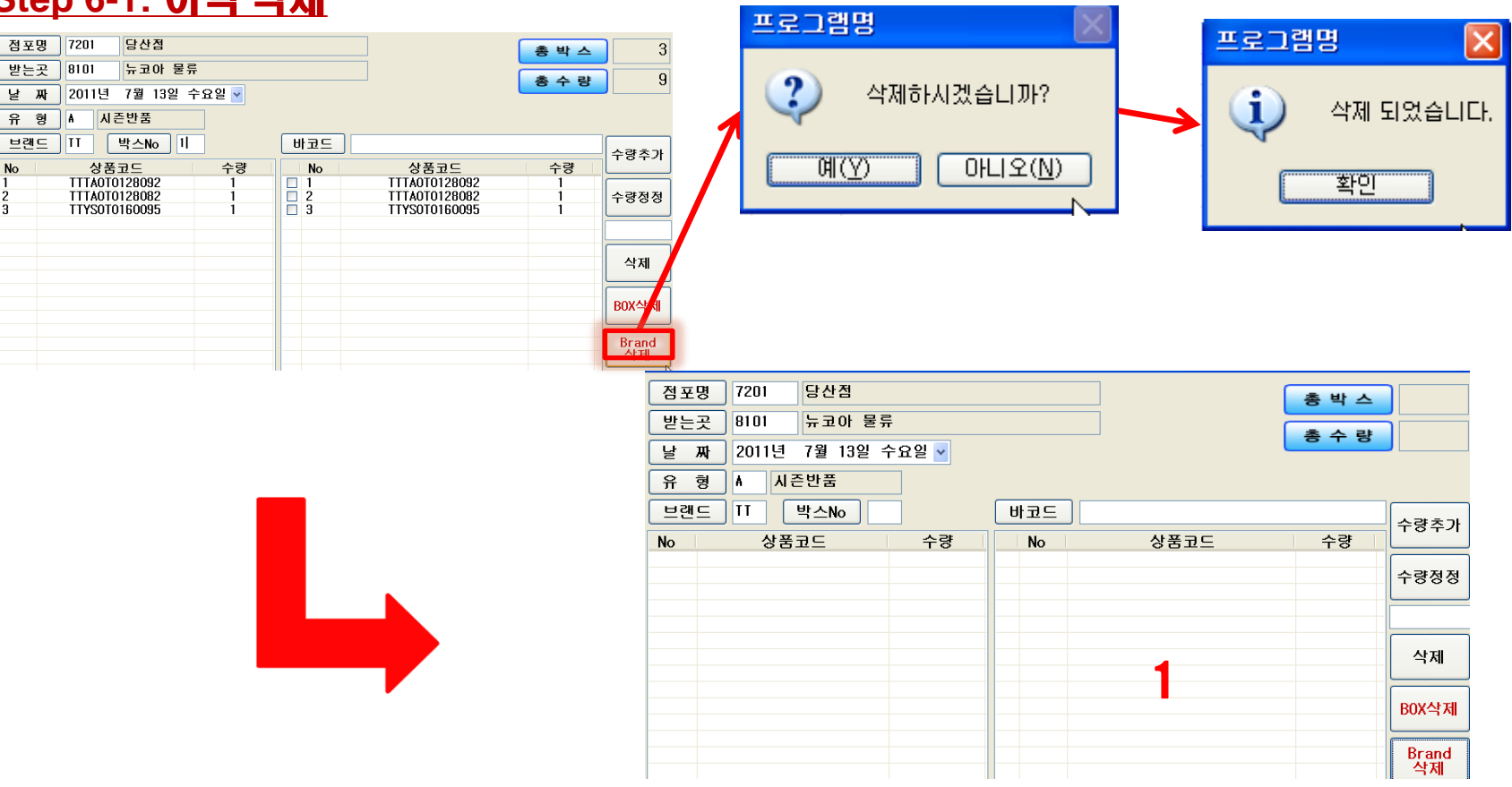

ElandSystems provides 'RightSolution' to Our Customers for Ongoing Business Innovation

R

L

I N

K

000

R

Ъ

T

A

# 6. 추가 기능

### 업무 절차 설명

- 1. 마감취소 된 항목에 대해서 [Brand삭제] 버튼 실행 하면 이력이 clear됨
- 2. 동일 조건에 대해서 추가 등록 가능

#### <u>Step 6-1: 이력 삭제</u>

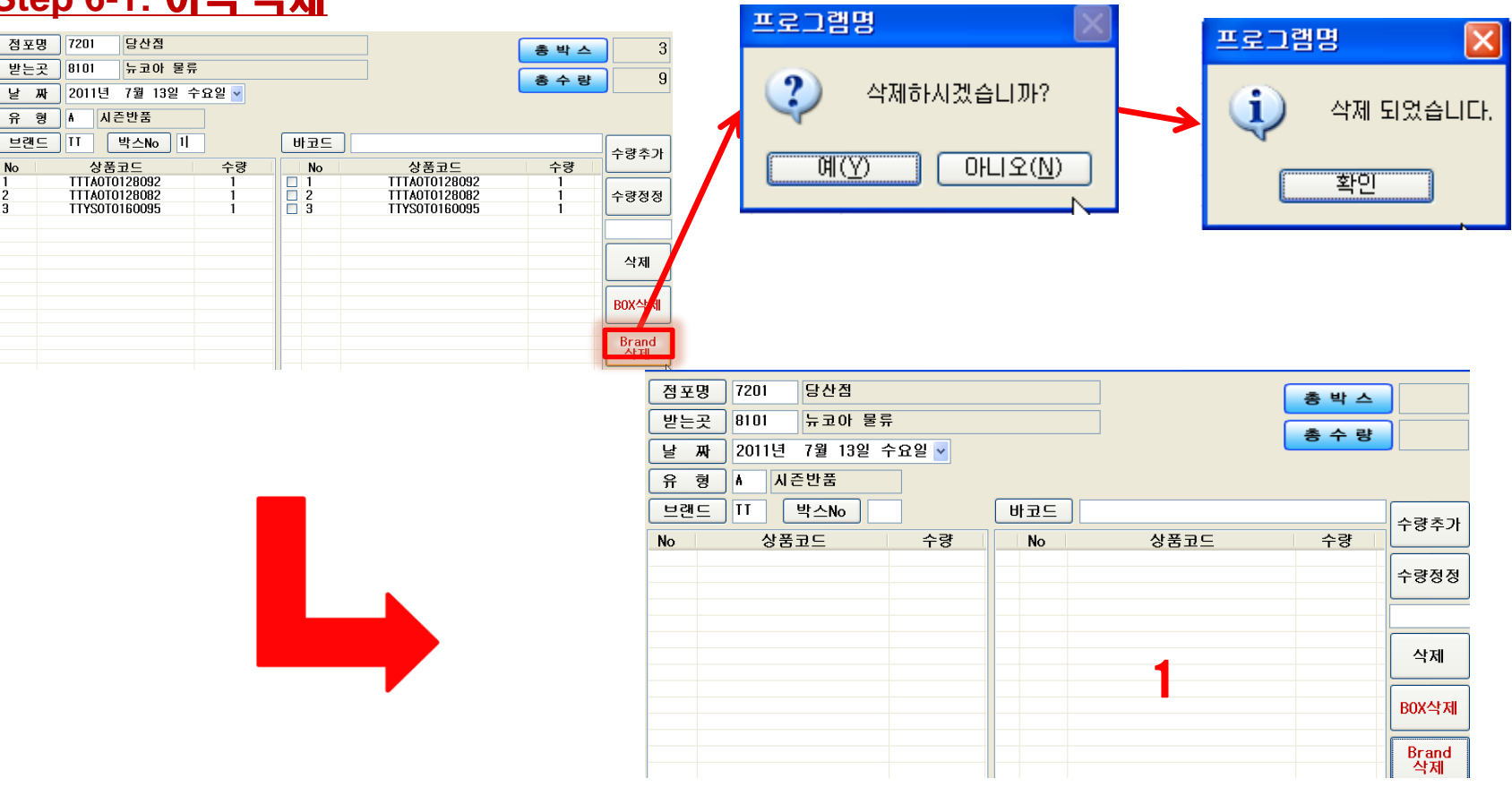

ElandSystems provides 'RightSolution' to Our Customers for Ongoing Business Innovation

R

L

I N

K

000

R

Ъ

T

A